#### Introduction to Eclipse, Creating Eclipse plug-ins and the Overture editor

David Holst Møller Engineering College of Aarhus

# Agenda

- Part I Introduction to Eclipse and Eclipse Plug-ins
- Part II The Overture IDE

# A bit of history

- Industry leaders formed the initial eclipse.org Board of Stewards in November 2001 (Borland, IBM, MERANT, QNX Software Systems, Rational Software, Red Hat, SuSE, TogetherSoft and Webgain)
- Originally an IBM project developed by OTI, the aim was to develop a platform which could be used for integrating all their tools in a common software base.
- In January 2004, the Eclipse Foundation was created.
- Annual release since 2006

# Introduction to Eclipse

- An Integrated Development Environment(IDE)
- A Rich Client Platform
- Platform independent

### Terms

- Workbench
  - Resources
    - Projects
    - Folders
    - Files
  - Perspectives
    - Views
    - Editors

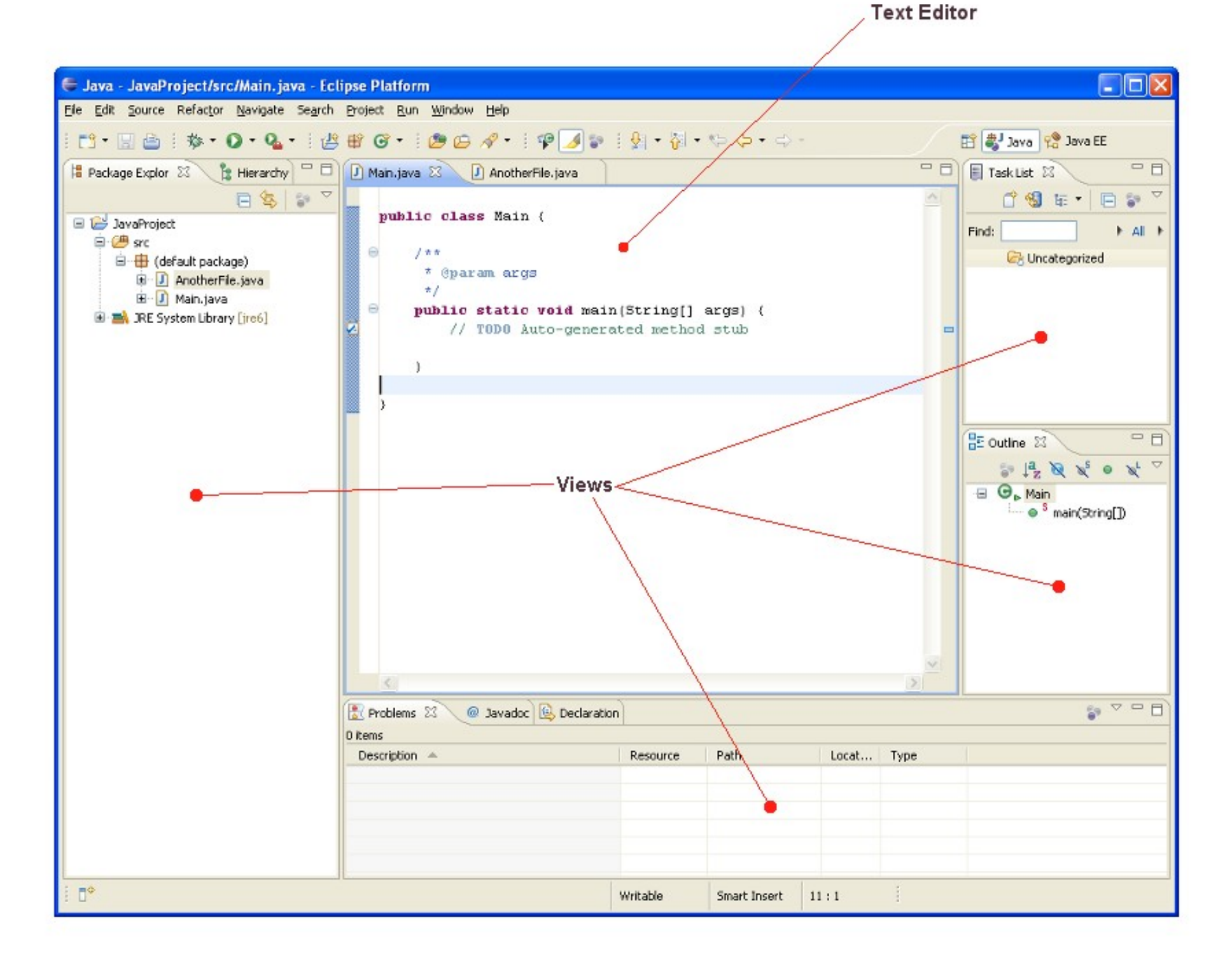

# The Eclipse Java IDE

- Java development tooling (JDT)
- Competing with Netbeans (Sun) and Jdeveloper (Oracle)

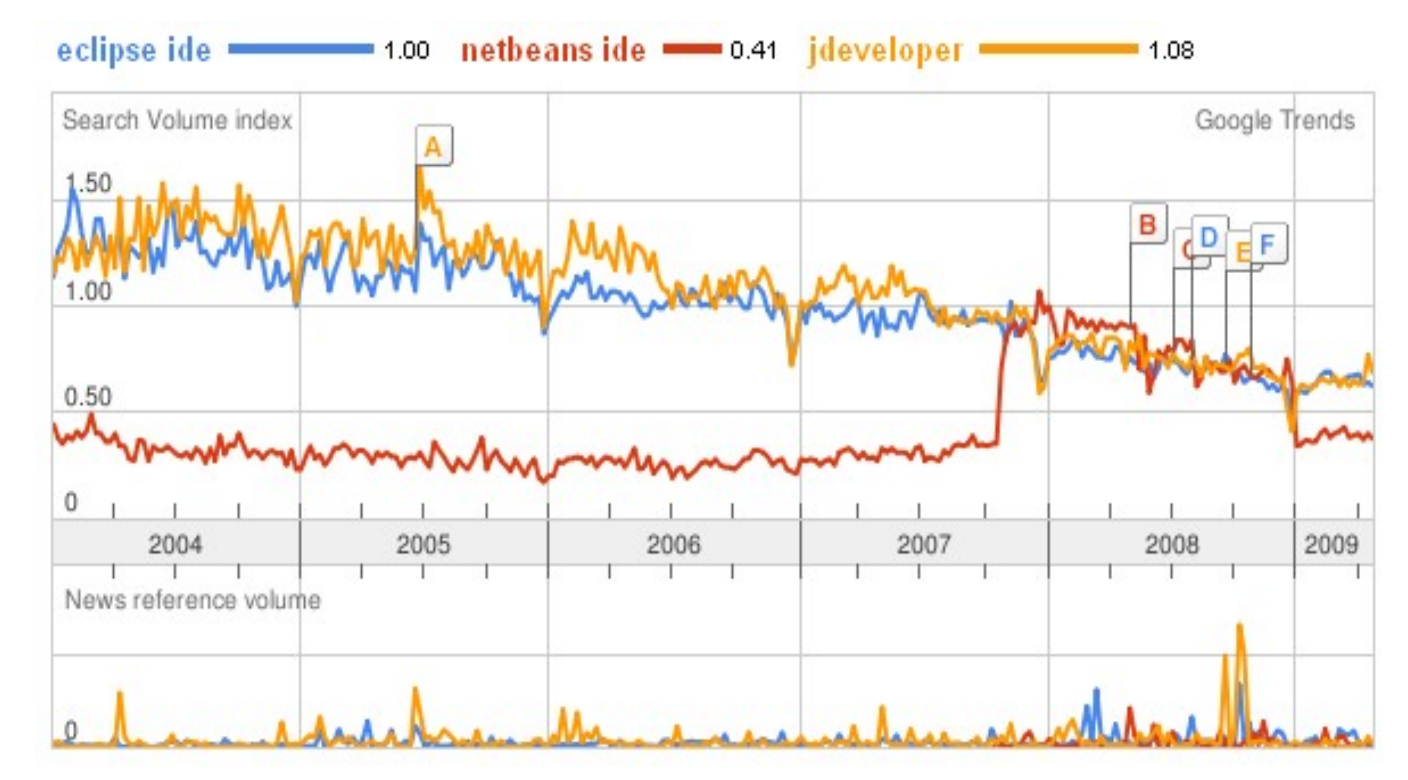

# Features in Java environment

- Outline
- Code Completion
- Team development (CVS integrated)
- Refactoring
- Debugging
- Error
- Syntax
- Etc.

# **Eclipse Plug-in Architecture**

- Designed for plug-ins
- Far superior range of plug-ins.

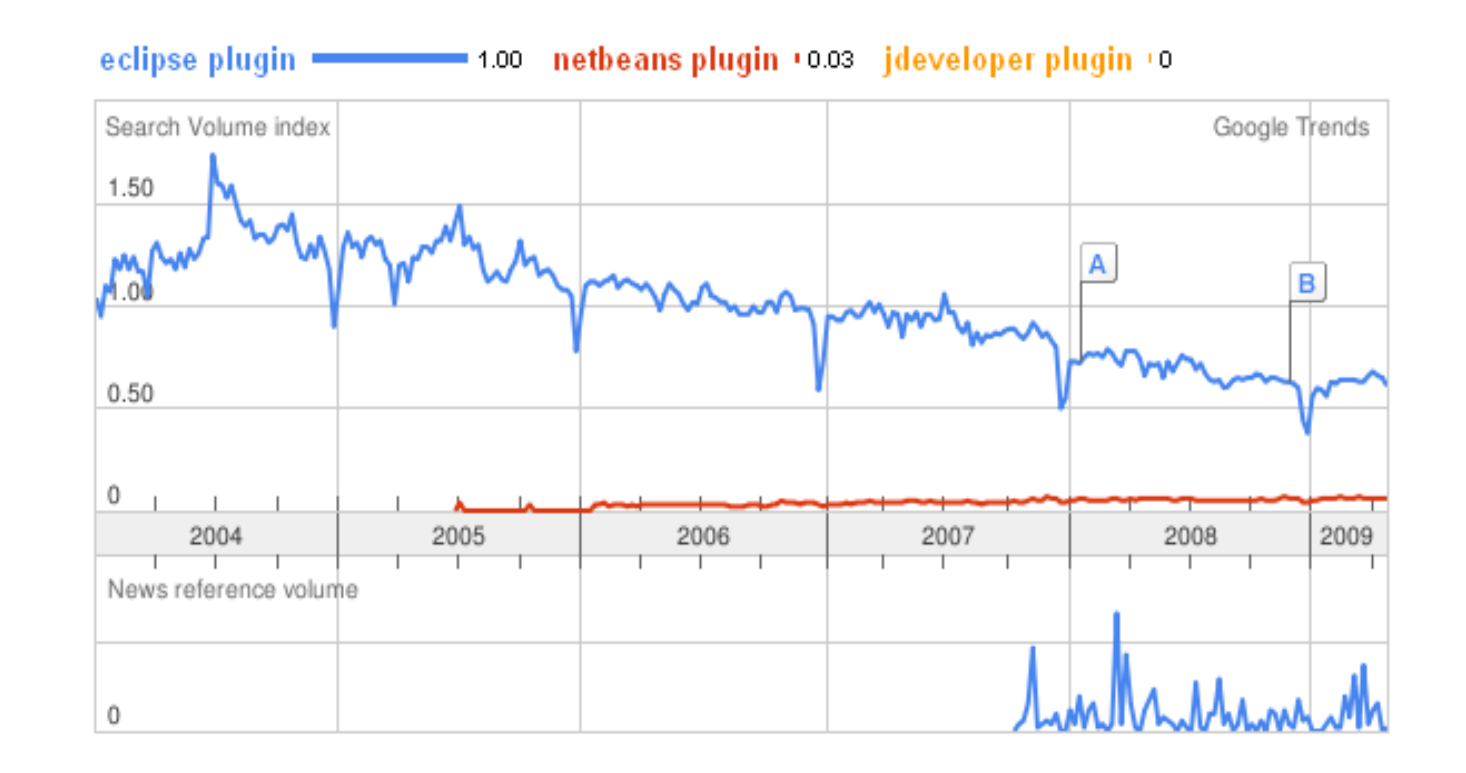

# Plug-in Terms 1

- A <u>plug-in</u> in Eclipse is a component that provides a certain type of service within the context of the Eclipse workbench.
- A <u>feature</u> is a way of grouping and describing different functionality that makes up a product. Grouping plug-ins into features allows the product to be installed and updated using the Eclipse update server and related support.

# Plug-in Terms 2

- **Extensions** are the central mechanism for contributing behaviour to the platform.
- Extension points define new function points for the platform that other plug-ins can plug into.
- Except for a small kernel known as the <u>Platform Runtime</u>, all of the Eclipse Platform's functionality is located in plug-ins.

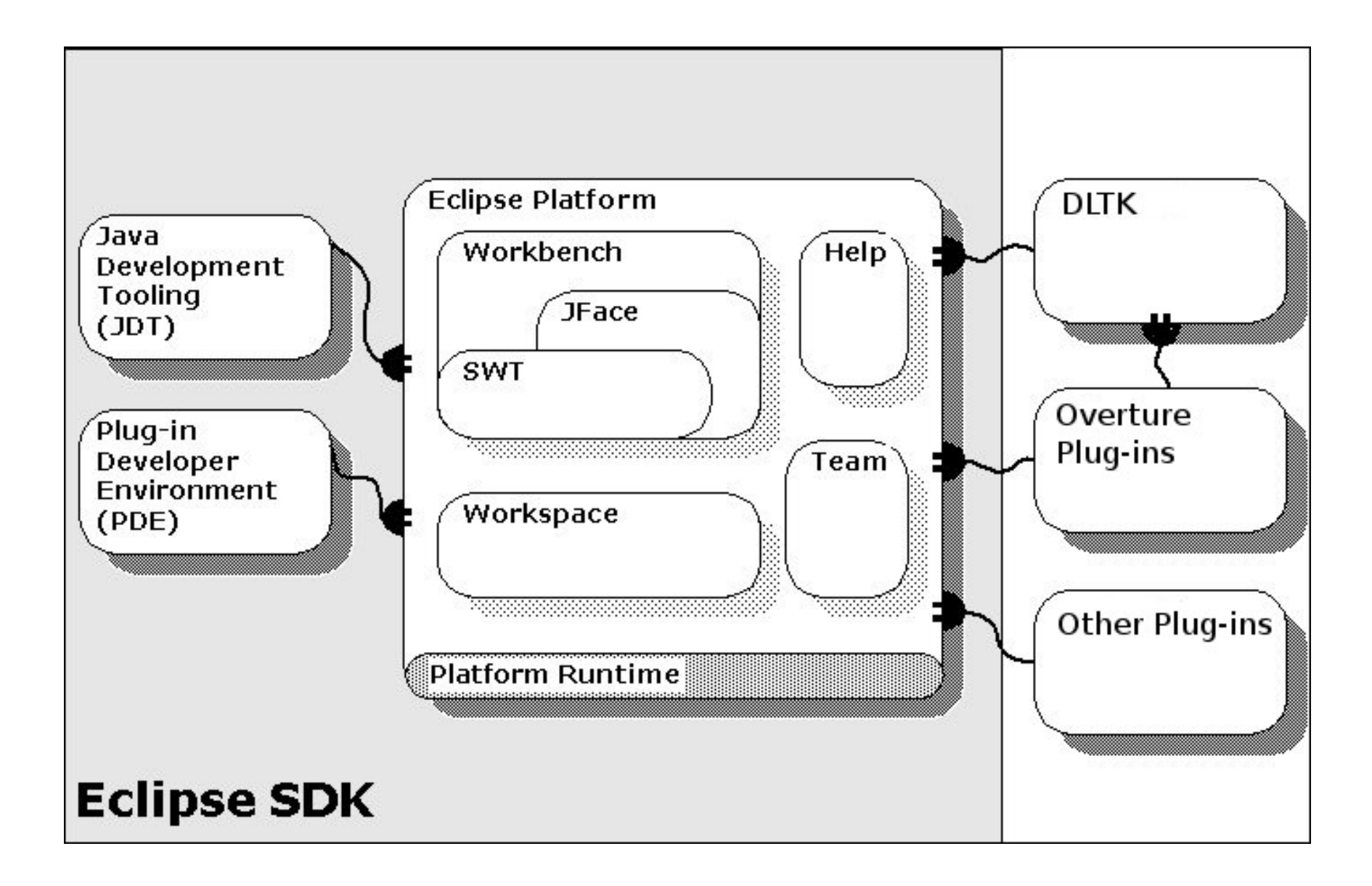

# **Extension loading**

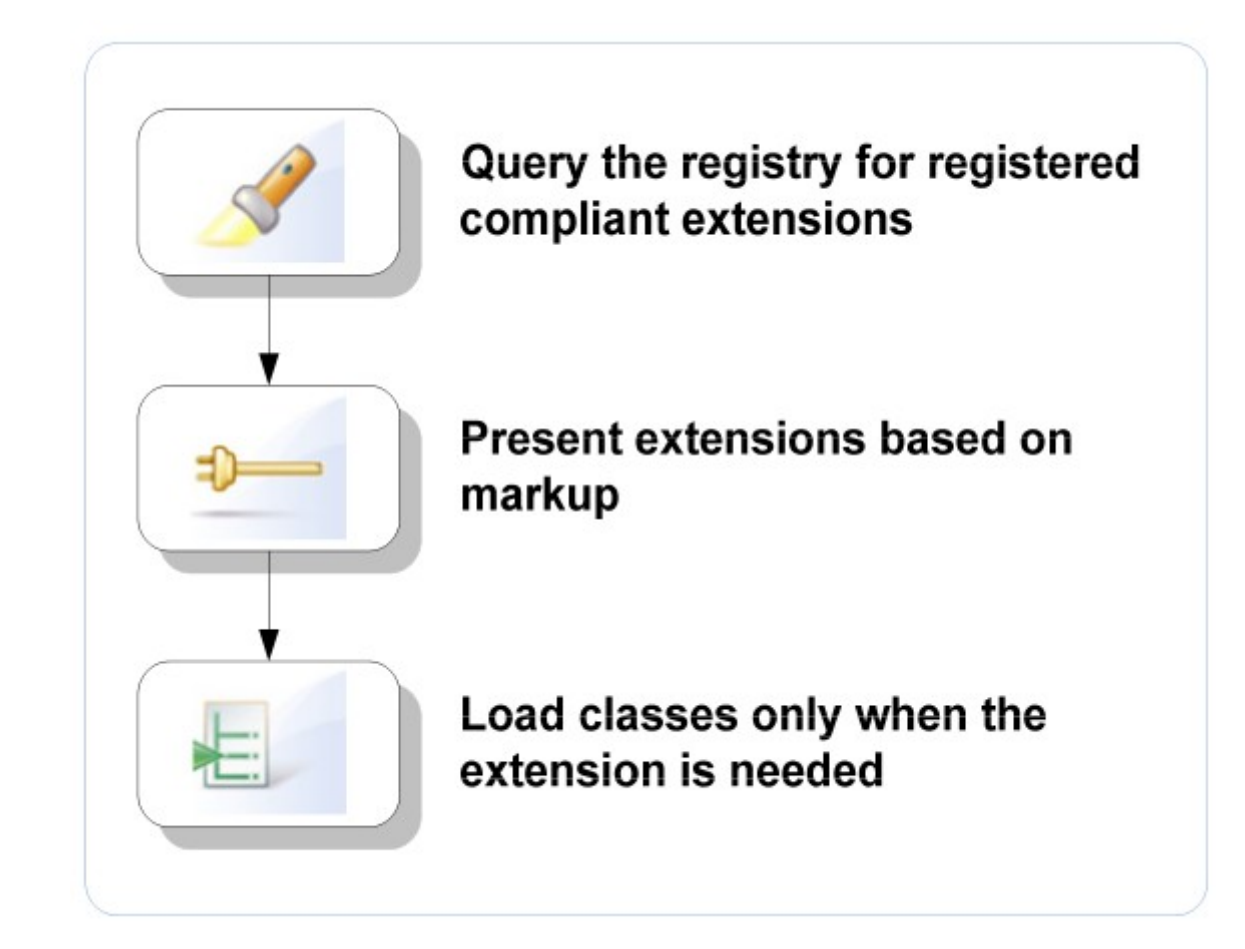

## Example: Preference page

| Preferences                                                                                                    |                                                                                                    |
|----------------------------------------------------------------------------------------------------|----------------------------------------------------------------------------------------------------|
| type filter text                                                                                                    | Plug-in Development 🔅 - 👄                                                                                                    |
| <ul> <li>General</li> <li>Ant</li> <li>Help</li> <li>Install/Update</li> <li>Java</li> <li>Plug-in Development</li> <li>Run/Debug</li> <li>Team</li> </ul> | Set general plug-in development preferences.  Show plug-in objects in editors and dialogs using:  Identifiers  Presentation names  Automated Management of Dependencies Update stale manifest files prior to launching |
| 0                                                                                                    | Restore Defaults Apply                                                                                                    |

- Plug-ins may contribute preference pages
- All preference pages are assembled and categorized in the Preferences dialog
- How is the Preferences dialog created?
- How and when is a particular preference page created?

### Create the Preferences Dialog - 1/3

| Preferences |    | _ 🗆 🔀  |
|-------------|----|--------|
|             |    |        |
|             |    |        |
|             |    |        |
|             |    |        |
|             |    |        |
|             |    |        |
| 0           | ОК | Cancel |

- The UI plug-in provides the org.eclipse.ui.preference Pages extension point
- The UI plug-in first creates an empty Preferences dialog
- Now the dialog needs to be populated...

#### Generate the Preference Page Index (2/3)

| Preferences                                                                                                    |           |
|----------------------------------------------------------------------------------------------------|-----------|
| type filter text<br>General<br>Ant<br>Help<br>Install/Update<br>Java<br>Plug-in Development<br>Run/Debug<br>Team |           |
| ٢                                                                                                    | OK Cancel |

- The UI plug-in queries the extension registry for all org.eclipse.ui.preferencePages extensions
- The preference page index is then generated using the xml markup only:
  - Names for available preference pages are displayed in the tree using the *name* attribute
  - The *category* attribute is used to categorize the pages

#### Create the Plug-in Development Preference Page (3/3)

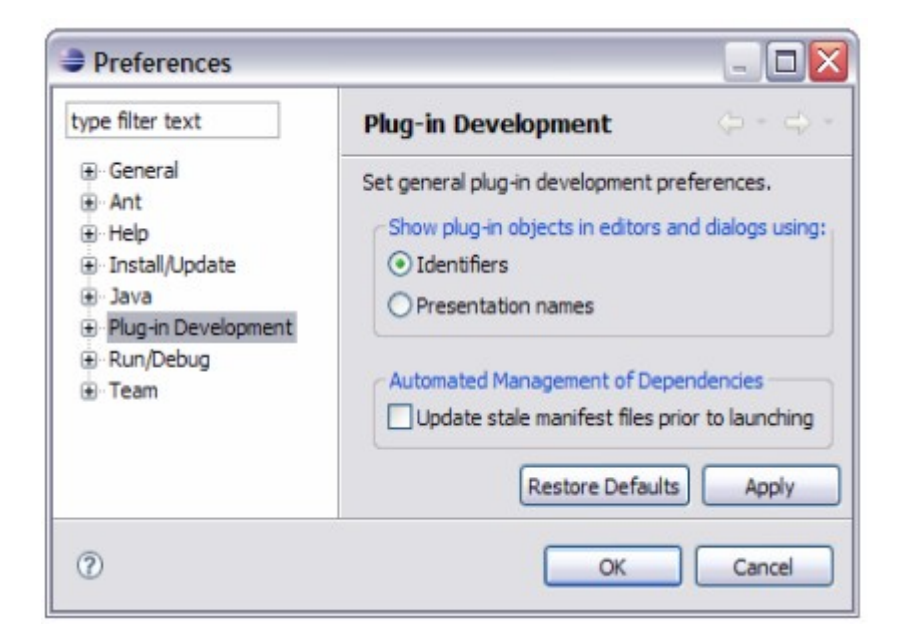

- When the Plug-in Development preference page gets selected, the UI plug-in asks the extension registry to load and instantiate the Java class specified by the class attribute of the corresponding extension
- The class gets loaded and the preference page gets created The plug-in providing that extension (i.e. the org.eclipse.pde.ui plug- in) may then get activated, if it's not already active

# **Defining Plug-ins**

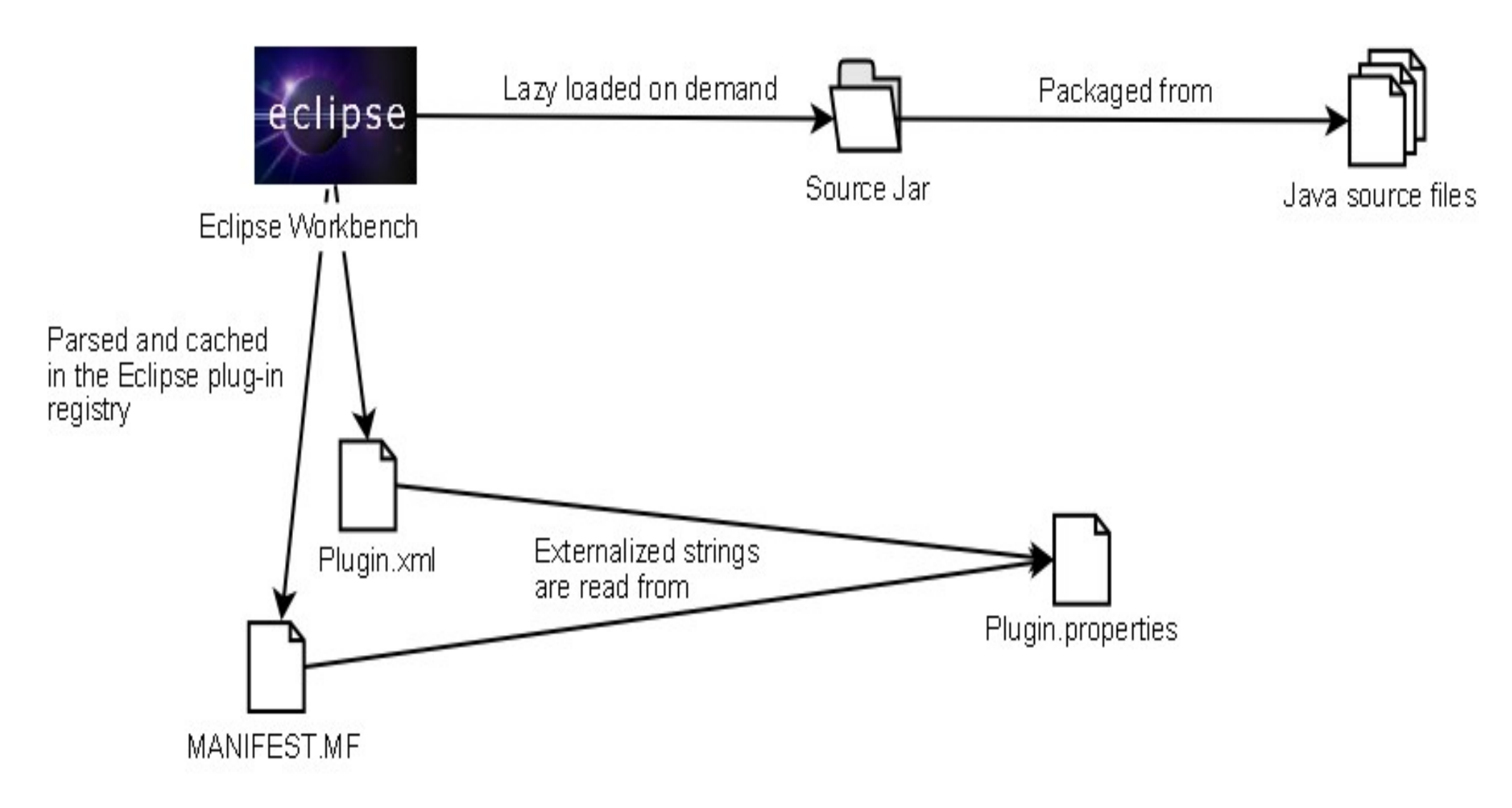

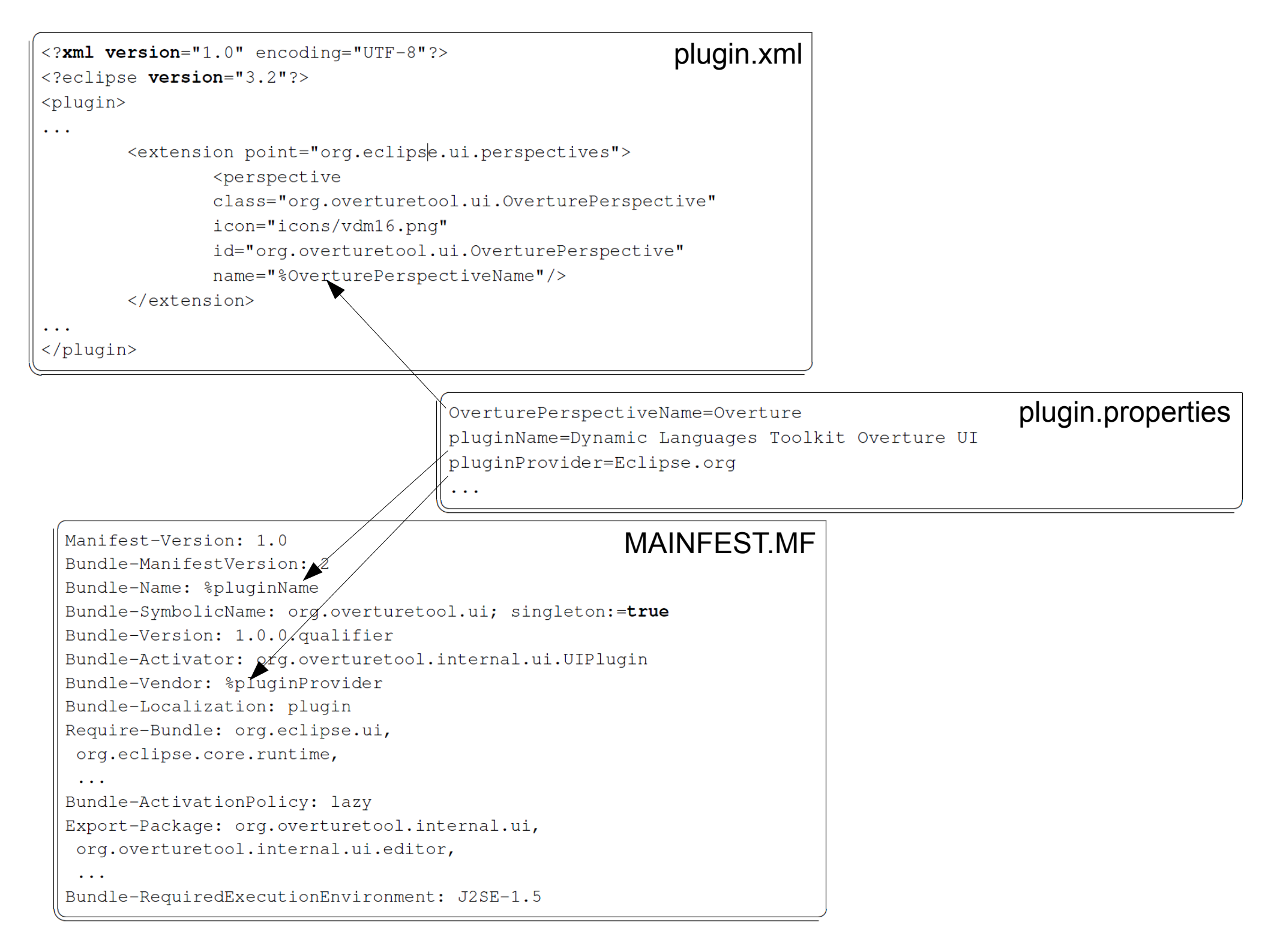

package org.overturetool.ui;

#### //IMPORTS...

}

public class OverturePerspective implements IPerspectiveFactory {

| <pre>// views - standard workbench<br/>layout.addShowViewShortcut(IPageLayout.ID_OUTLINE)<br/>layout.addShowViewShortcut(IPageLayout.ID_PROBLEM<br/>layout.addShowViewShortcut(IConsoleConstants.ID_CC<br/>layout.addShowViewShortcut(navigator);<br/>layout.addShowViewShortcut(IPageLayout.ID_TASK_LIS<br/>layout.addShowViewShortcut(IPageLayout.ID_TASK_LIS<br/>layout.addShowViewShortcut(IPageLayout.ID_TASK_LIS)</pre>                                                                                                    | New       Source       Copy       Ctrl+C       Paste       Ctrl+V       Delete       Build Path       Import       Export       Refresh       F5 | <ul> <li>Overture Project</li> <li>Project</li> <li>Overture File</li> <li>Folder</li> <li>File</li> <li>Untitled Text File</li> <li>Example</li> <li>Other</li> </ul> | Ctrl+N |
|----------------------------------------------------------------------------------------------------|----------------------------------------------------------------------------------------------------|----------------------------------------------------------------------------------------------------|--------|
| <pre>// new actions layout.addNewWizardShortcut(     "org.overturetool.internal.ui.wizards.OvertureH layout.addNewWizardShortcut(     "org.overturetool.internal.ui.wizards.OvertureH layout.addNewWizardShortcut(     "org.eclipse.ui.wizards.new.folder"); layout.addNewWizardShortcut(     "org.eclipse.ui.wizards.new.file"); layout.addNewWizardShortcut(     "org.eclipse.ui.editors.wizards.UntitledTextFiledTextFiledText</pre> | ProjectWizar<br>FileCreation                                                                                                    | d");<br>Wizard");                                                                                                    |        |

### The Overture IDE

## VDM development today

• No integration of interpreter and editor

|                                       | The VDM++ VICE Toolbox                                                                                       | _ D X        |
|---------------------------------------|----------------------------------------------------------------------------------------------------|--------------|
| <u>P</u> roject <u>F</u> ile <u>W</u> | <u>V</u> indows <u>A</u> ctions <u>I</u> nterpreter <u>H</u> elp                                             |              |
| i 🗅 🧉 🖬 🛛                             | 🔁 🗈 🗈 🖾 💀 🕎 🕎 😳 😂 📭 📾 🏽 🖬 🔤 🥝 🖾 👘                                                                            | 1 🛛 🕅        |
|                                       |                                                                                                    |              |
| 📔 Manager                             | 💶 🖂 🔯 Error List: 3 Errors, 0 Warnings                                                                       | - 🗆 🗙        |
| Project Class                         | (1): /home/kedde/workspace/runtime-EclipseA                                                                  | pplication/S |
| VDM View Jav                          | va View <a></a> < (2): /home/kedde/workspace/runtime-EclipseA<br>(3): /home/kedde/workspace/runtime-EclipseA | pplication/S |
| Classes Sy                            | yntax Type C++ Java Pretty Print                                                                             | pplication,s |
| A S                                   |                                                                                                    |              |
| 10 S                                  |                                                                                                    |              |
| MergeSort 🔗                           | /home/kedde/workspace/runtime-EclipseApplication                                                             | on/SortTest/ |
| SelectionSort 🔏                       | I. 131, c. 10:<br>Expected: `(', `:' or `[' before `: nat -> nat'                                            |              |
| Sort 🔗                                | Ignored: `f'                                                                                                 |              |
|                                       | A Source Window                                                                                              |              |
|                                       | sort3.vpp                                                                                                    |              |
|                                       | 129:<br>130: functions                                                                                       |              |
|                                       | 131: publics i: nat -> nat                                                                                   |              |
|                                       | 132: $f(x) == if x = 1$                                                                                      |              |
|                                       | 134: else x * f(x-1);                                                                                        |              |
|                                       | 135:                                                                                                    |              |
|                                       | Ready                                                                                                    |              |

- Cumbersome development process
- Poor navigation
- No intellisense

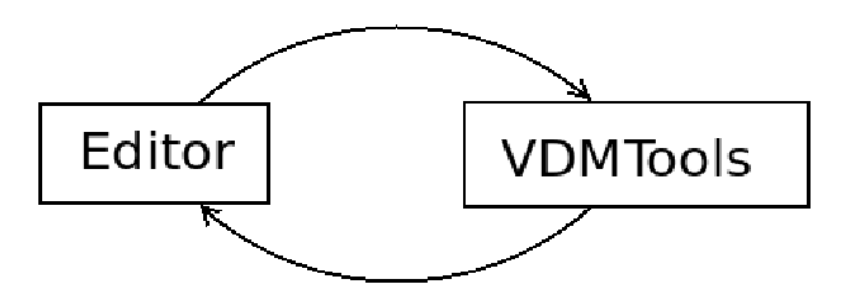

- No support for refactoring
- Debugging support is good, but it could be better
- Test coverage measurement but rather bothersome
- Support for Code Generation
- Support for UML $\rightarrow$ VDM $\rightarrow$ UML

# Vision for the Overture IDE

- <u>Integrated</u> Development Environment
- The IDE should offer features know from other IDEs. Such as:
  - Syntax highlighting
  - Easy navigation
    - Files, definitions, errors, warnings
  - Refactoring
  - Advanced debugging features
- Test coverage measurement
- Code generation and UML to and from VDM
- High Extensibility
- The only tool needed for all VDM development including all dialects

### Introduction to the Overture Editor

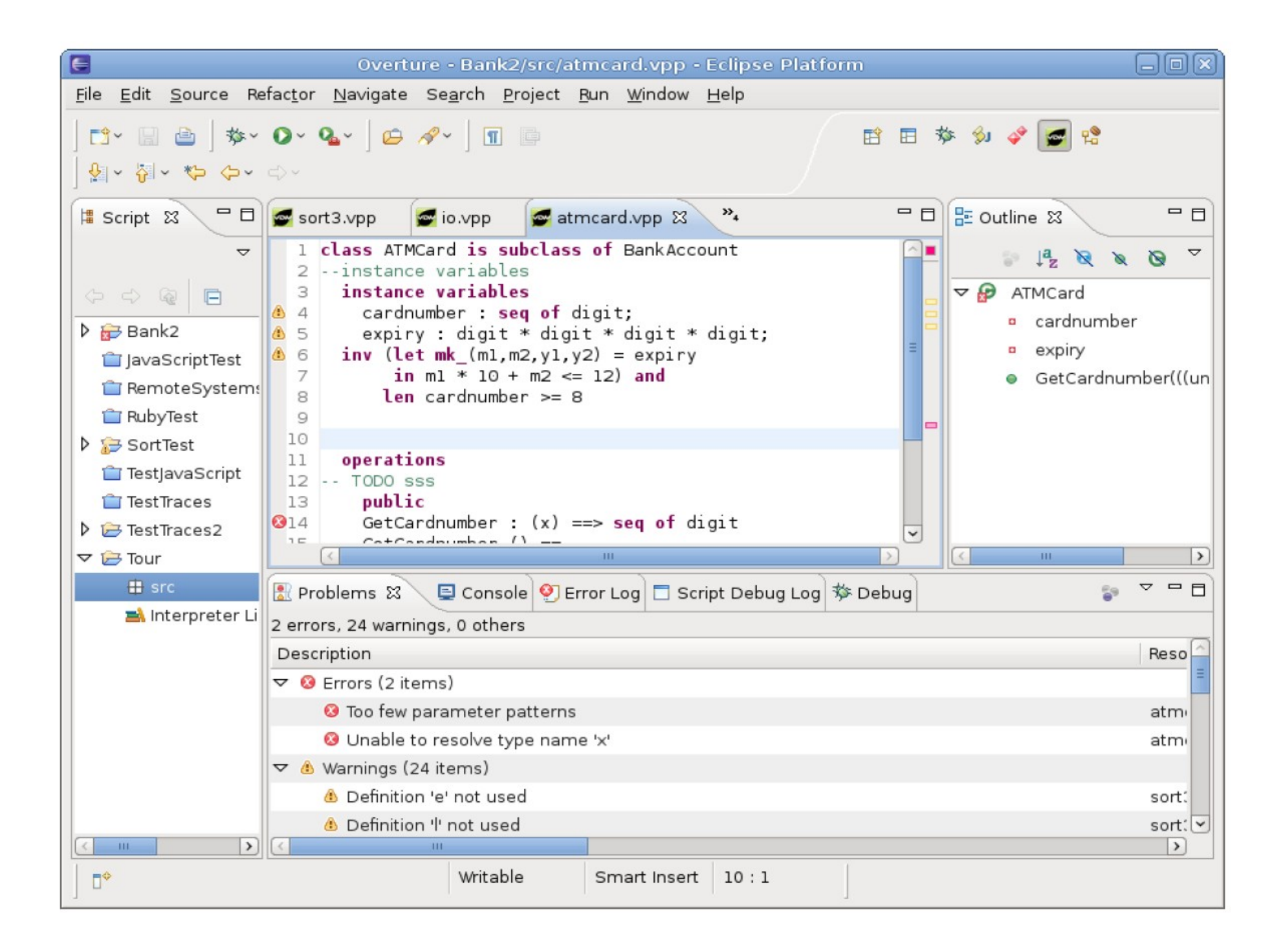

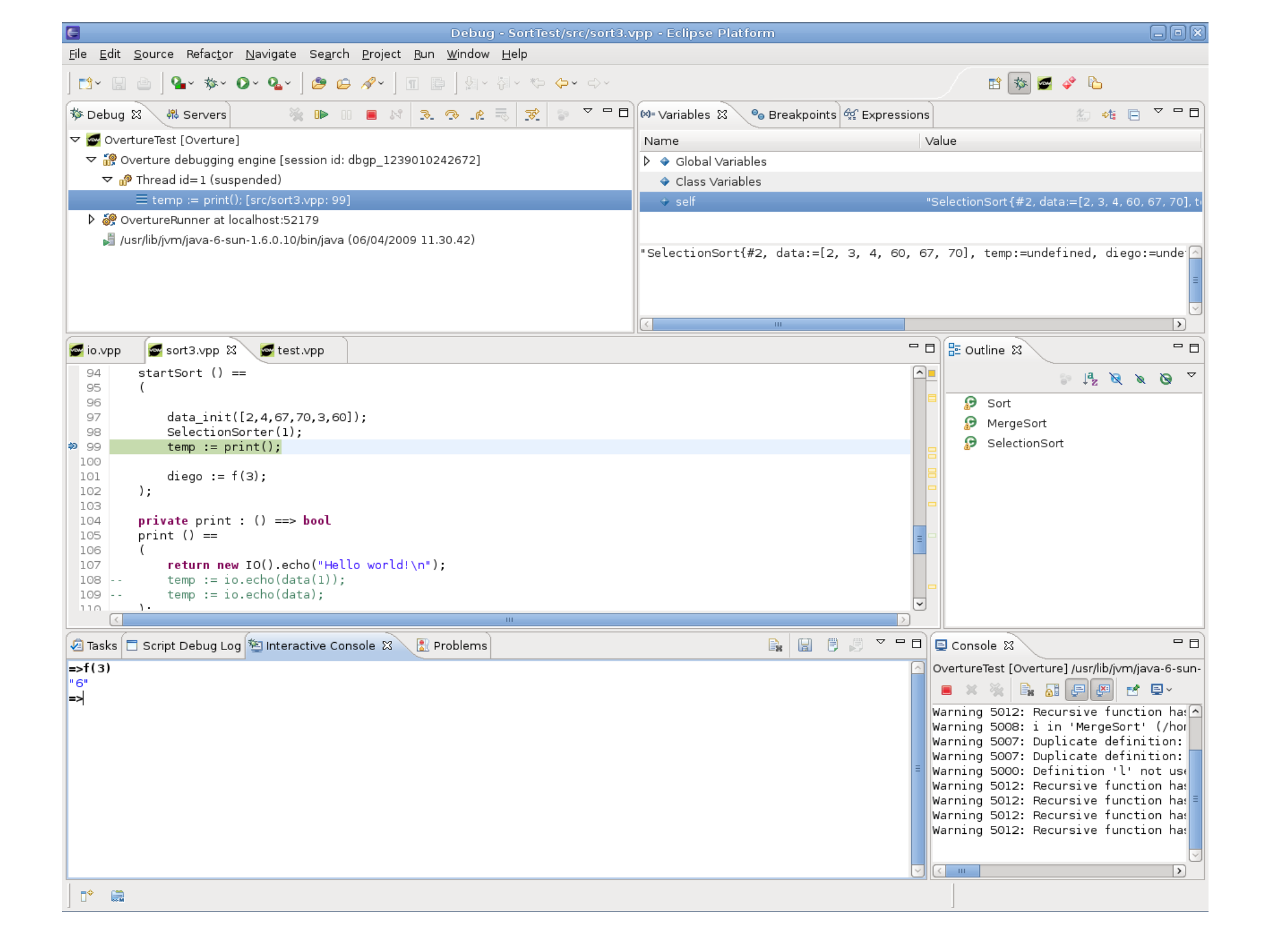

# Vision for the Overture IDE revisited

- Integrated Development Environment (2)
- The IDE should offer features know from other IDEs. Such as:
  - Syntax highlighting 😋
  - Easy navigation 🙂
    - Files, definitions<sup>(2)</sup>, errors, warnings
  - Refactoring 😑
  - Advanced debugging features
- Test coverage measurement
- Code generation and UML to and from VDM
- High Extensibility <sup>(2)</sup>
- The only tool needed for all VDM development including all dialects

## **Overture IDE Implementation**

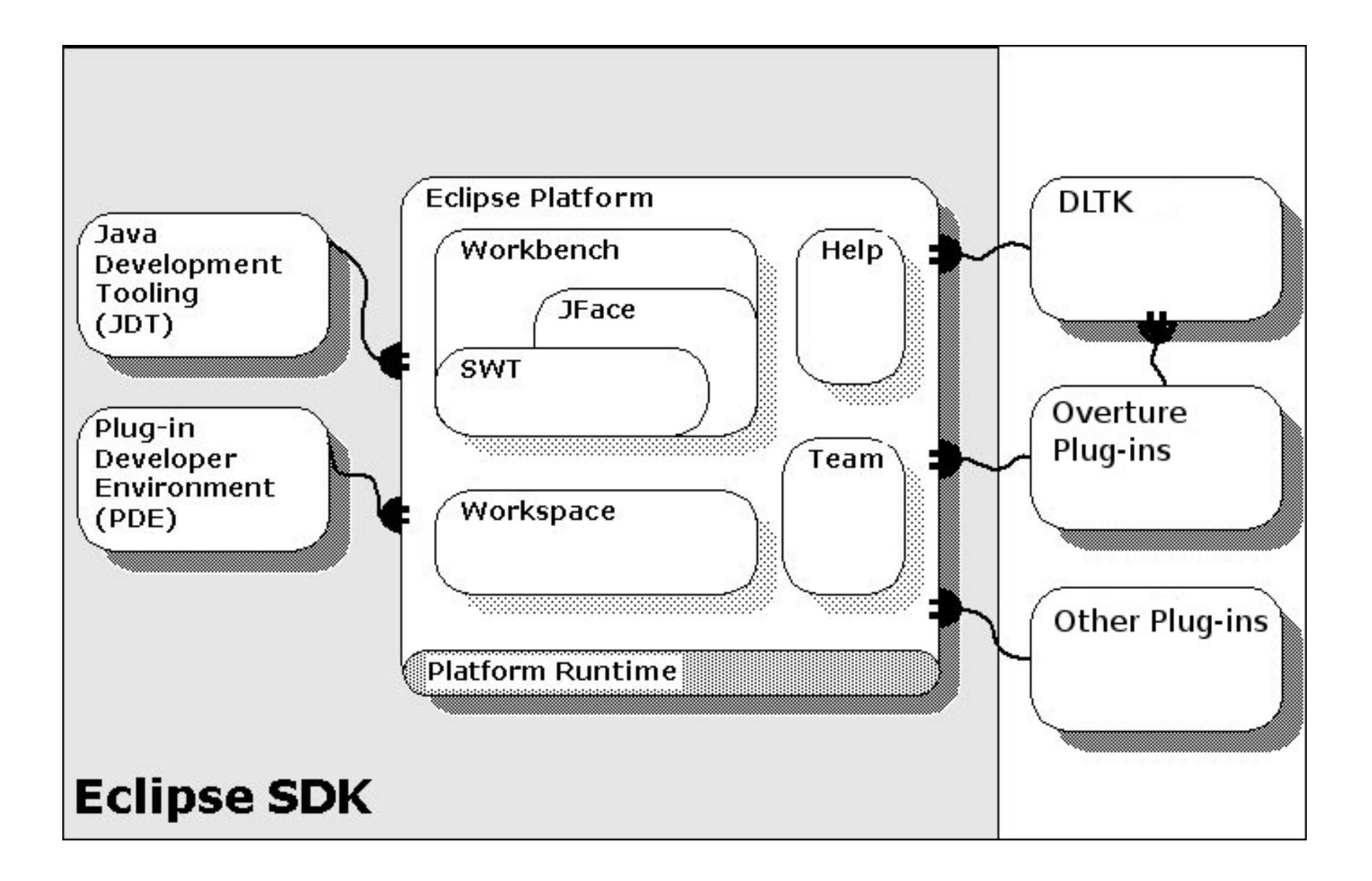

### DLTK

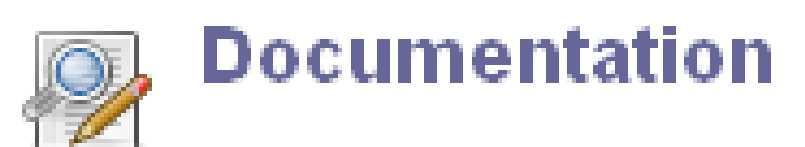

The project has no documentation.

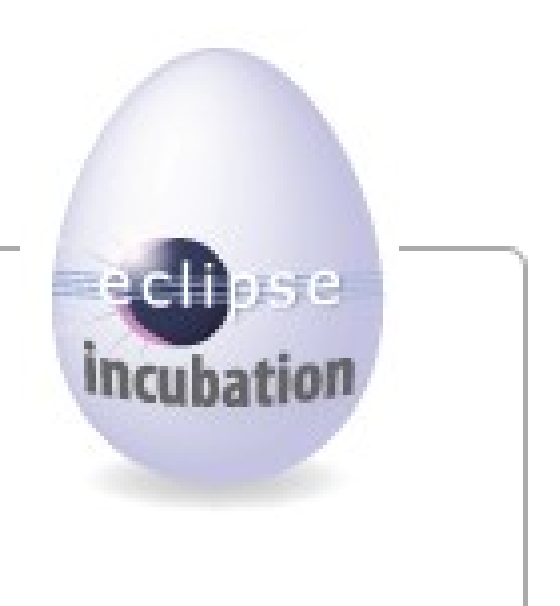

# **Debug Protocol**

- A common debugger protocol for languages and debugger UI communication
- Part of the DLTK

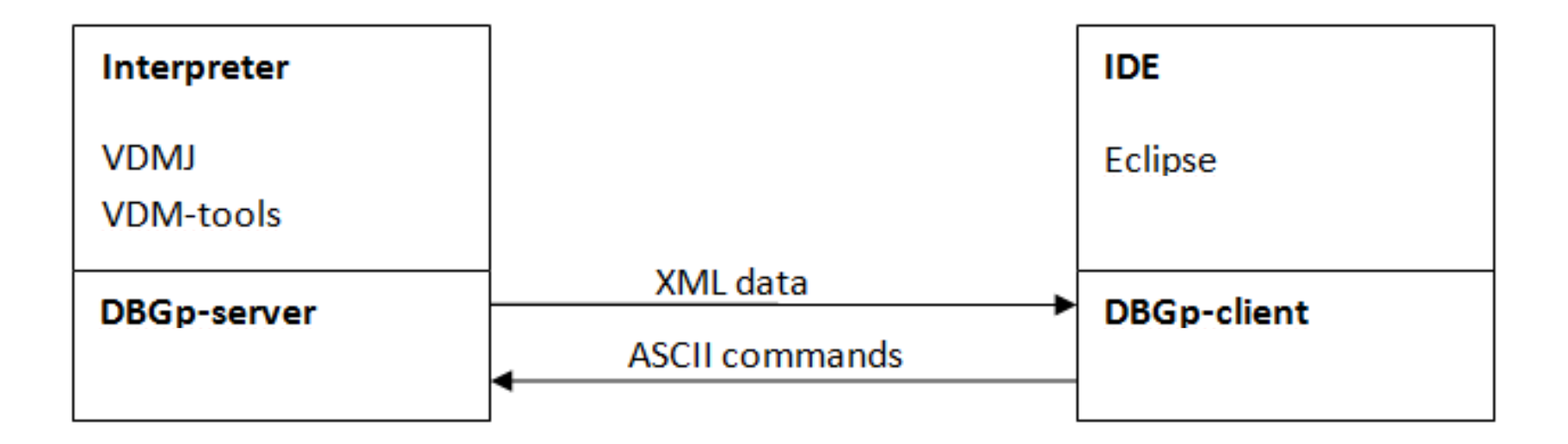

### Extras...

📲 org.overturetool.eclipse.plugins.debug 🚮 org.overturetool.eclipse.plugins.debug.ui + 📲 org.overturetool.eclipse.plugins.editor.core Đ Ē org.overturetool.eclipse.plugins.editor.overturedebugger - **10** org.overturetool.eclipse.plugins.editor.ui H  $\left| + \right|$ org.overturetool.eclipse.plugins.launching Ē org.overturetool.eclipse.plugins.showtrace.core org.overturetool.eclipse.plugins.stdlib ÷ Đ org.overturetool.eclipse.plugins.traces \overline 🔚 org.overturetool.eclipse.plugins.traces.core E org.overturetool.eclipse.plugins.umltrans 🛓 \overline 📷 org.overturetool.eclipse.plugins.umltrans.core

### OSGi

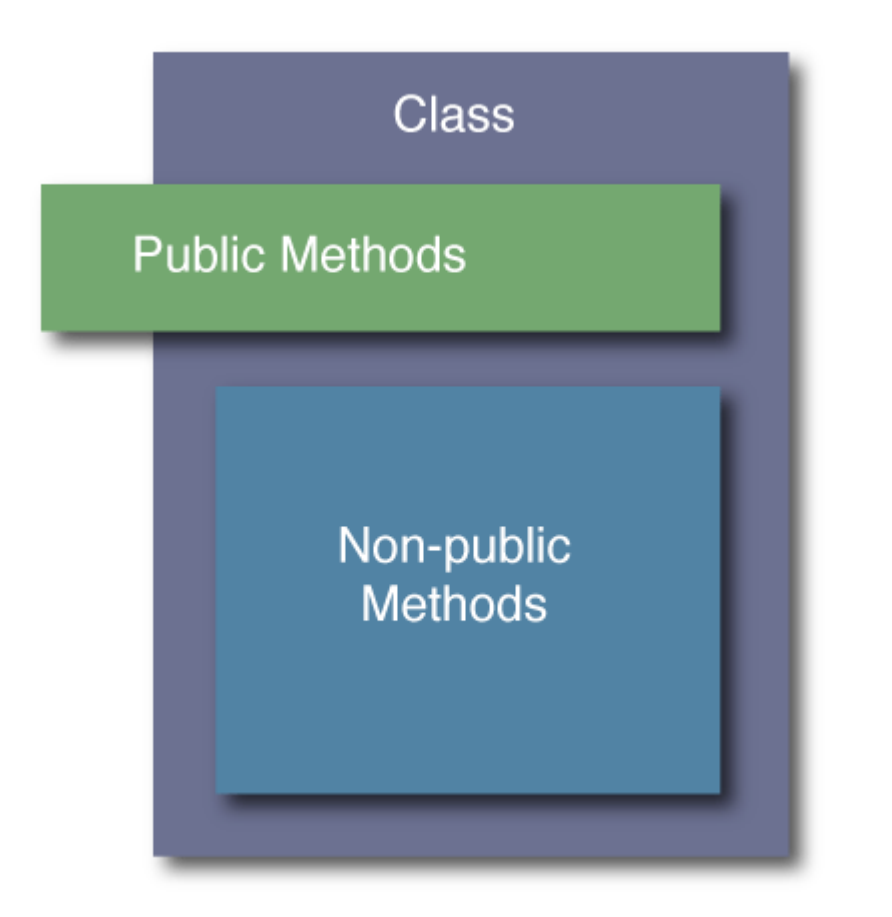

object-oriented (instead of procedural)

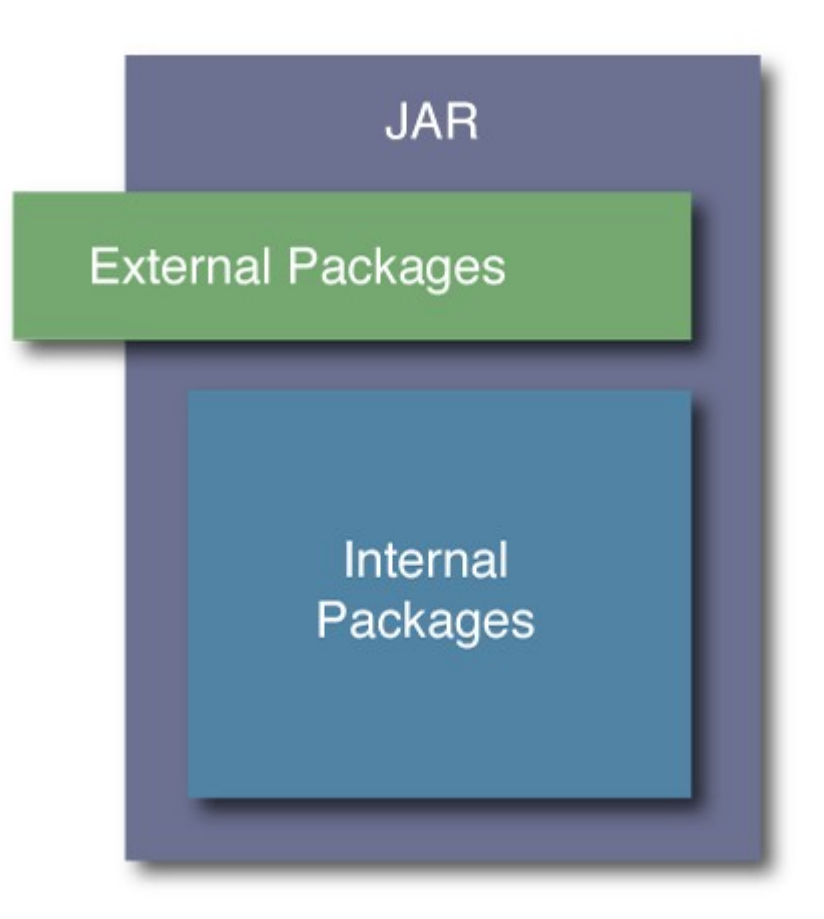

Modular (as opposed to unmodular)